FEID Circular Letter No. 05/2013

Date: 03 April, 2013

Head Offices/Principal Offices of All Authorized Dealers (ADs) in Bangladesh

Dear Sirs,

# Submission of application along with other documents through online for having permission under Section 18A of Foreign Exchange Regulation (FER) Act, 1947.

Pursuant to Section 18A of the FER Act, 1947, every Bangladeshi individual or organization needs to take general or special permission from Bangladesh Bank to act as a local agent in the trading or commercial transactions or as a technical or management adviser on behalf of any person or organization not registered in Bangladesh. In order to obtain permission under the aforesaid Section, necessary steps have been taken for the submission of application along with other documents in Bangladesh Bank through online. Hence, the following decisions shall come into force with immediate effect:

(1) In conformity with the instructions given in App. 6/3 of Guidelines for Foreign Exchange Transactions (Vol.-1), 2009; FEID Circular Letter No. 02/2010 and 02/2013 dated 23/11/2010 and 14/02/2013 respectively, the applicant has to submit his application along with relevant documents to AD bank.

(2) After submitting above-mentioned documents by the applicant, AD bank shall have to scan all relevant documents including their own application in accordance with the format as stated in Annexure-1 of FEID Circular Letter No. 01/2013 dated 28/01/2013, and save those scanned copies in PDF format in a specific folder. Thereafter, browsing the Bangladesh Bank's website (www.bb.org.bd) the AD bank has to go into 'E-service' menu under 'Service' menu, then clicking Online Agent Information Management System they will have to provide their user ID and password to enter into the system. After log in, they need to input the required information and send those to Bangladesh Bank by following specific method. To get a complete idea and necessary help, a user manual (Executive User Manual v0.1) is attached herewith in Annexure-1. Furthermore, user ID and password for every AD bank will be supplied by IT Operation and Communication Department of Bangladesh Bank; so necessary contacts to be made with them.

(3) Internet Explorer (version 8 or upgrade) or Mozilla Firefox (version 12 or upgrade) could be used as internet browsing software.

(4) If any inconsistency/discrepancy is found in the submitted documents to Bangladesh Bank through online, the respective application will be rejected by mentioning specific reason(s). After receiving the rejected application, the AD bank will take necessary steps to rectify the mentioned inconsistency/discrepancy, and resubmit the corrected one to Bangladesh Bank.

(5) If the application submitted through online is found perfect, it shall be accepted by Bangladesh Bank. When an application is accepted by Bangladesh Bank; permission number, file number and other necessary information given in favor of local agent (applicant) will be conveyed to the AD bank immediately, which will be considered as Bangladesh Bank permission. After that, all foreign exchanges repatriated from foreign principal(s) can be encashed to local agent's bank account and other activities can also be accomplished. Besides, if the submitted application is found perfect, a formal permission letter will be issued and sent to AD bank through conventional postal service.

(6) Besides the aforesaid online submission of application and other documents for obtaining permission to work as local agent, the conventional system of submitting necessary documents in hardcopy to Bangladesh Bank, shall remain effective up to 1 (one) year from the date of this circular, i.e. up to 02/04/2014. During this 1 (one) year period, application along with other documents submitted only in hardcopy will not be accepted. After the expiry of this 1 (one) year period, no application in hardcopy will be accepted; all applications along with other documents have to be sent exclusively through online.

(7) For obtaining permission to act as local agent, the provisions mentioned in articles (kha) & (gha) of FEID Circular Letter No. 01/2013 dated 28/01/2013 about transmitting electronic copy of AD bank's forwarding letter only; providing ad-hoc permission through online and repelling that ad-hoc permission will remain unchanged.

(8) All the above-mentioned provisions shall also be applicable for other area offices of Bangladesh Bank.

(9) The following email address may be contacted to get clarification on any point of this circular or for any information:

gm.feid@bb.org.bd

Furthermore, in case of emergence of any problem related to IT and software; to get clarification on any point or for any information, the ADs may contact to the following email addresses:

imtiaz.kabir@bb.org.bd amirul.islam2203@bb.org.bd

ADs are advised to play active role in implementing the decisions stated above and bring those to the notice of all concerned. In this context, concerned ADs shall be brought under punitive/disciplinary action if any kind of business function including export-import is hampered or if any complaint regarding customer harassment is proved due to their negligence/slackness.

Please acknowledge receipt.

Yours faithfully, Sd/-(Nurun Nahar) Deputy General Manager Phone: 951260 FEID – Online Agent Information Management System

**Executive User Manual v0.1** 

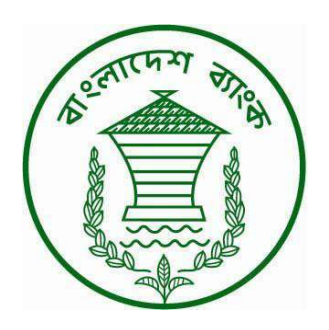

## **Table of Contents**

| 1. Introduction                  |    |
|----------------------------------|----|
| 2. Agent Information Manager     | 5  |
| 3. Principal Information Manager |    |
| 4. Principal Permission Manager  |    |
| 5. Frequently Asked Questions    | 24 |

#### **1. Introduction**

**1.1.** FEID-Online Agent Information Management System (OAIMS) is developed to manage the online application of various agents along with their principles and to automate the internal application processing system of FEID. The business process of this software system is depicted below:

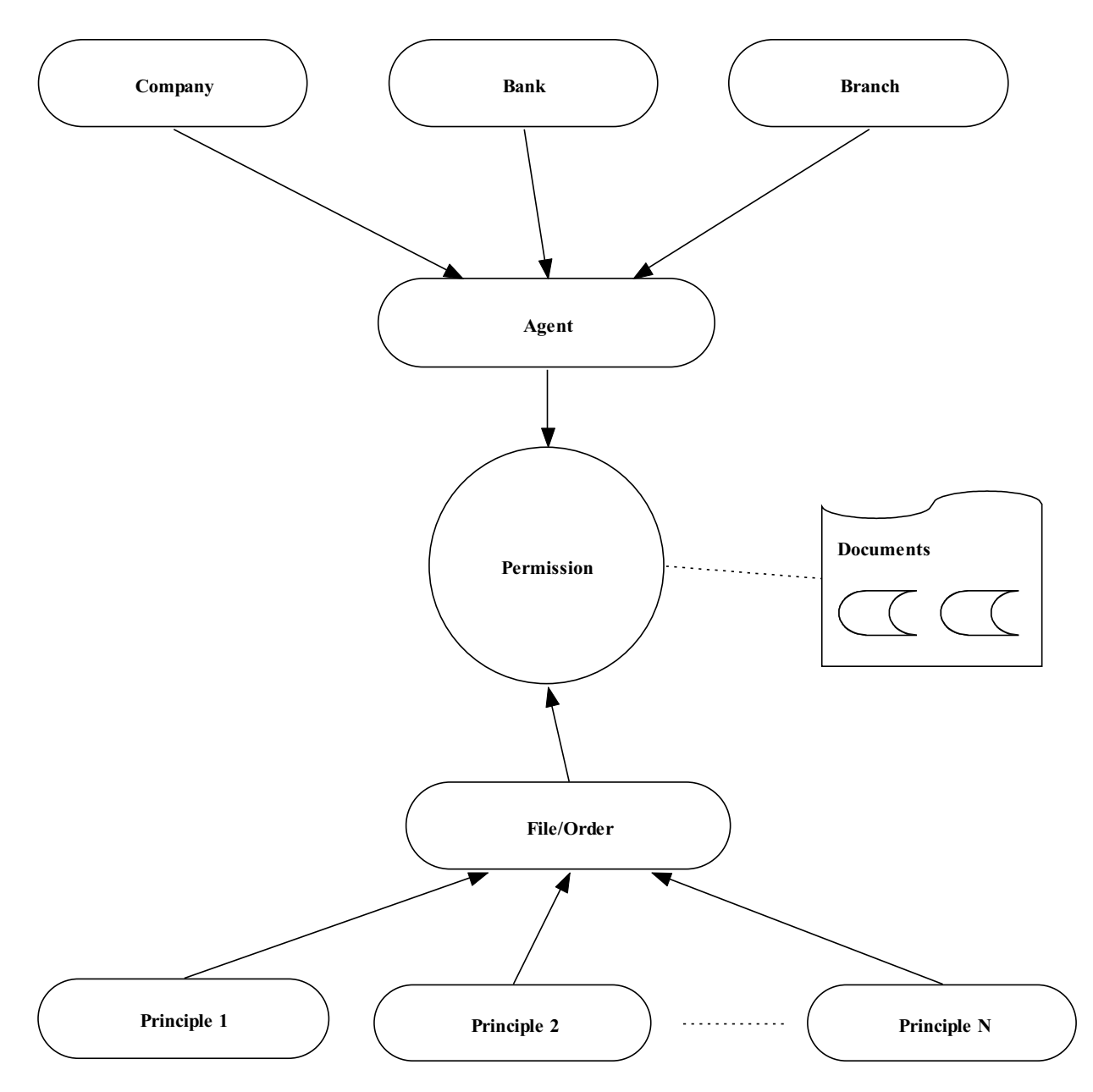

The picture above shows the fundamental relationship among strong entities. The creation of permission depends on some data of agent and its associated documents. To submit a

permission one have to create an agent first (if it's a new company) then the principals it want to be associated with (if the principals are also new) and finally some documents to validate the business.

**1.2.** The link of FEID-OAIMS is hosted on Bangladesh Bank web site <u>www.bb.org.bd</u>. To go to FEID-OAIMS browse Bangladesh Bank web site then click on to *Services* menu item and click *E-Services* next click *Online Agent Information Management System* 

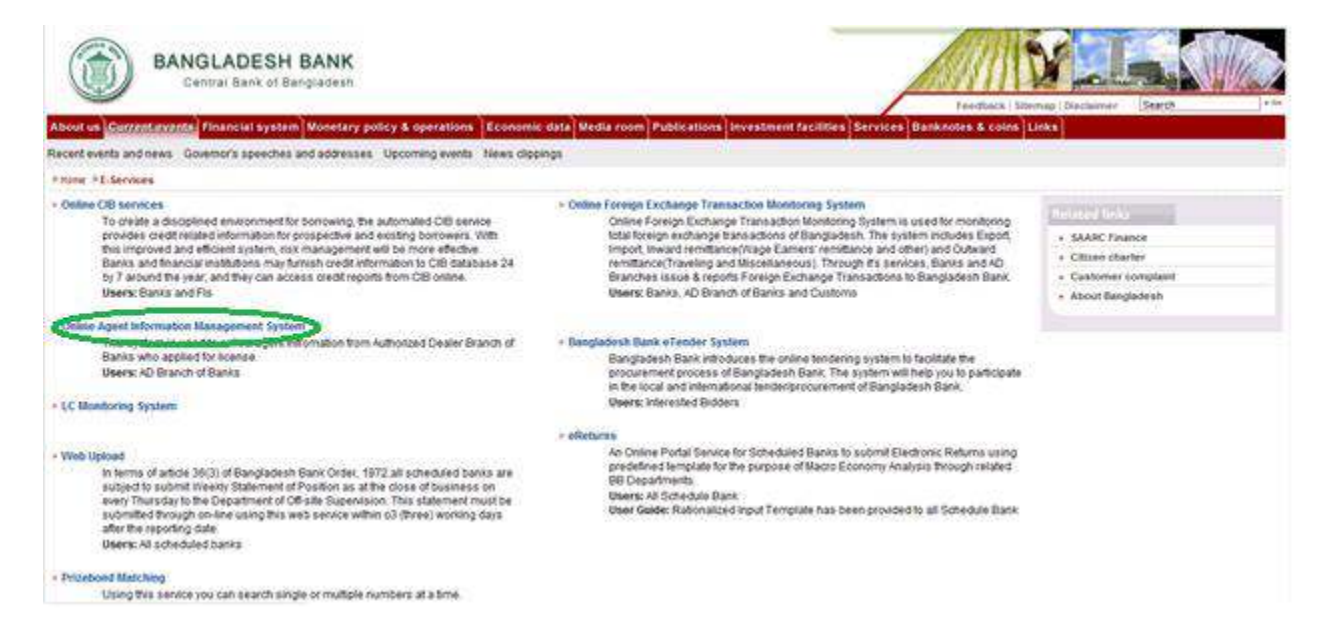

After click Online Agent Information Management System you will find the following web page

| homepage                  |                     |                          | and the second second sec |
|---------------------------|---------------------|--------------------------|----------------------------------------------------------------------------------------------------|
|                           | FEL.<br>online agen | <b>D</b><br>t informatio | n management system                                                                                                    |
| Login Here                | 8                   |                          | Welcome                                                                                                    |
| Email Addres:<br>Password |                     | RESET                    | Welcome to the Online Agent Information Management System of Foreign Exchange Investment Department.                                                                                                    |
|                           |                     |                          |                                                                                                    |
|                           |                     |                          |                                                                                                    |

### 2. Agent Information Manager

**2.1.** An agent could be created in the system through agent information manager.

|                          |                  |                     |                     |                                            |                                         | e e                                                   |
|--------------------------|------------------|---------------------|---------------------|--------------------------------------------|-----------------------------------------|-------------------------------------------------------|
|                          | FE)<br>online ag | ID<br>ent informati |                     |                                            |                                         | h                                                     |
| Welcome<br>Te<br>[Status | mp Executive     | Jser]               | Home                | Page > [ Agent Information Manager         | 1                                       | 2 🖩                                                   |
|                          |                  |                     | Agent Na<br>Ownersh | ime : [<br>lip Type : Select a Ownership T | Agent Type :<br>ype  Ownership Nature : | Select a Company Type 💌<br>Select a Ownership Natur 💌 |
| Core Naviga              | tion             |                     | From Cre            | eate Date : Choose a Date (YY-M            | earch Reset                             | Choose a Date (YY-MM-DD)                              |
| Principal Permi          | ssion Manage     | er                  |                     |                                            |                                         |                                                       |
| Operational              | Navigatio        | n                   |                     |                                            |                                         |                                                       |
| Agent Informati          | on Manager       | >                   |                     |                                            |                                         |                                                       |
| Principal Inform         | nation Manage    | ۶r                  |                     |                                            |                                         |                                                       |

But before creation it's a good practice to view whether someone else have already created it. List of agents could be seen from the search screen.

| Welcome                                                                                                    | Home Page × [ Age                                                                                                   | nt Information Manager ]                                                                                                    |                   |
|----------------------------------------------------------------------------------------------------|----------------------------------------------------------------------------------------------------|----------------------------------------------------------------------------------------------------|-------------------|
| Temp Executive                                                                                                    |                                                                                                    |                                                                                                    | 12 🔳 📚            |
| [Status - Executive User]                                                                                            |                                                                                                    | $\sim$                                                                                                    | _                 |
|                                                                                                    | Agent Name                                                                                                    | Agent Type Euving Agent Type                                                                                                    | gent 💌            |
|                                                                                                    | Ownership Type : s                                                                                                  | Select a Ownership Type 💌 Ownership Nature 🗄 Select a O                                                                                                    | Ownership Natur 💌 |
|                                                                                                    | From Create Date :                                                                                                  | Choose a Date (YY-MM-DD) To Create Date : Choose a                                                                                                    | a Date (YY-MM-DD) |
| Core Navigation                                                                                                    | 100                                                                                                    |                                                                                                    | 214. A.S.         |
|                                                                                                    |                                                                                                    | Search Decet                                                                                                    |                   |
|                                                                                                    |                                                                                                    | Search Reset                                                                                                    |                   |
| Principal Permission Manager                                                                                         |                                                                                                    | Search Reset                                                                                                    |                   |
| Principal Permission Manager                                                                                         | Results <b>1</b> - <b>2</b> of abou                                                                                 | t 2 for Total Available(s)                                                                                                    |                   |
| Principal Permission Manager                                                                                         | Results <b>1 - 2</b> of abou                                                                                        | t 2 for Total Available(s)                                                                                                    |                   |
| Principal Permission Manager                                                                                         | Results 1 - 2 of abou<br>Agent Name                                                                                 | t 2 for Total Available(s)                                                                                                    | Action            |
| Principal Permission Manager                                                                                         | Results 1 - 2 of abou<br>Agent Name<br>Test Buying Agent 1                                                          | Search Reset<br>at 2 for Total Available(s)<br>Other Info<br>Ownership Type: Sole proprietorship Firm                                                                                                    | Action<br>①       |
| Principal Permission Manager Operational Navigation Agent Information Manager                                        | Results 1 - 2 of abou<br>Agent Name<br>Test Buying Agent 1<br>(Buying Agent)                                        | Search Reset<br>t 2 for Total Available(s)<br>Other Info<br>Ownership Type: Sole proprietorship Firm<br>Ownership Nature: Local<br>Agent Address: Lest                                                                                                    | Action.           |
| Principal Permission Manager<br>Operational Navigation<br>Agent Information Manager                                  | Results 1 - 2 of abou<br>Agent Name<br>Test Buying Agent 1<br>(Buying Agent)                                        | Search Reset<br>t 2 for Total Available(s)<br>Other Info<br>Ownership Type: Sole proprietorship Firm<br>Ownership Nature: Local<br>Agent Address: test<br>Phone: 3373                                                                                                    | Action<br>®       |
| Principal Permission Manager<br>Operational Navigation<br>Agent Information Manager<br>Principal Information Manager | Results 1 - 2 of abou<br>Agent Name<br>Test Buying Agent 1<br>(Buying Agent)                                        | Search       Reset         it 2 for Total Available(s)         Other Into         Ownership Type: Sole proprietorship Firm         Ownership Nature: Local         Agent Address: test         Phone: 3373         Create Date: 24th March, 2013 at 05:44:53 AM                                                                                                    | Action            |
| Principal Permission Manager<br>Operational Navigation<br>Agent Information Manager<br>Principal Information Manager | Results 1 - 2 of abou<br>Agent Name<br>Test Buying Agent 1<br>(Buying Agent)<br>Test Buying Agent                   | Search       Reset         Agent Address:       Convership Type: Sole proprietorship Firm         Ownership Nature:       Local         Agent Address:       test         Phone:       3373         Create Date:       24th March, 2013 at 05:44:53 AM         Ownership Type:       Sole proprietorship Firm                                                                                                    | Action<br>®       |
| Principal Permission Manager<br>Operational Navigation<br>Agent Information Manager<br>Principal Information Manager | Results 1 - 2 of abou<br>Agent Name<br>Test Buying Agent 1<br>(Buying Agent)<br>Test Buying Agent<br>(Buying Agent) | Search       Reset         Agent Advances: Local       Agent Address: Lest         Phone: 3373       Create Date: 24th March, 2013 at 05:44:53 AM         Ownership Type: Sole proprietorship Firm       Ownership Nature: Local         Agent Address: Lest       Phone: 3373         Create Date: 24th March, 2013 at 05:44:53 AM       Ownership Nature: Local         Ownership Type: Sole proprietorship Firm       Ownership Nature: Local                                                                                                    | Action<br>©       |
| Principal Permission Manager<br>Operational Navigation<br>Agent Information Manager<br>Principal Information Manager | Results 1 - 2 of abou<br>Agent Name<br>Test Buying Agent 1<br>(Buying Agent)<br>Test Buying Agent<br>(Buying Agent) | Search       Reset         it 2 for Total Available(s)         Other Info         Ownership Type: Sole proprietorship Firm         Ownership Nature: Local         Agent Address: test         Phone: 3373         Create Date: 24th March, 2013 at 05:44:53 AM         Ownership Type: Sole proprietorship Firm         Ownership Nature: Local         Agent Address: test Date: 24th March, 2013 at 05:44:53 AM         Ownership Type: Sole proprietorship Firm         Ownership Nature: Local         Agent Address: Test Agent, Created by ITCOD         Phone: 3373 | Action<br>®       |

**2.2.** If the desired agent is not present in the list you can forward towards the creation process by clicking the add new ( $\frac{12}{2}$ ) button.

| vveicome                                    | Home Page >[Agent Information Manager]             |                                                 |
|---------------------------------------------|----------------------------------------------------|-------------------------------------------------|
| Temp Executive<br>[Status - Executive User] |                                                    |                                                 |
|                                             | Agent Name :                                       | Agent Type : Select a Company Type 💌            |
|                                             | Ownership Type 💠 Select a Ownership Type 💌         | Ownership Nature : Select a Ownership Natur     |
| Core Navigation                             | From Create Date : Choose a Date (YY-MM-DD) Search | To Create Date : Choose a Date (YY-MM-DD) Reset |

In the creation screens fields preceded with (\*) marks are mandatory. At any time you can move backward of your action sequence by using back sequence links.

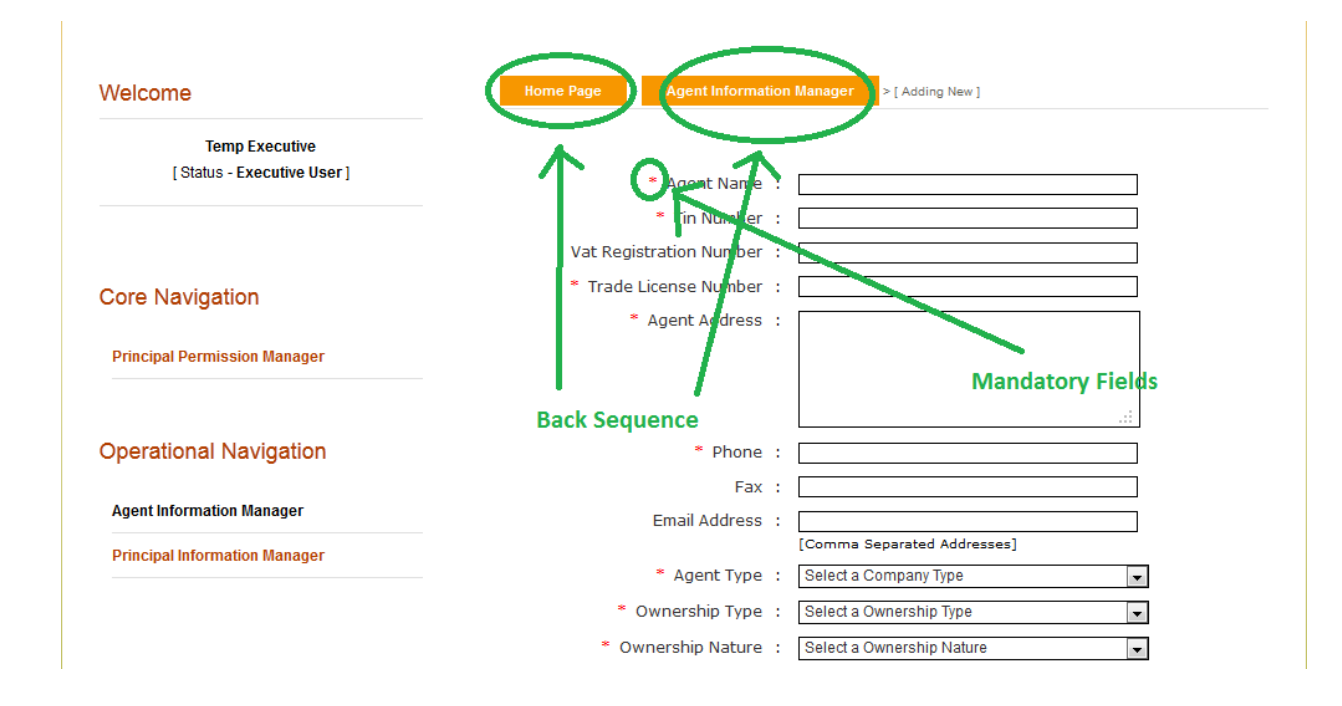

**2.3.** You can also view details of an agent from view (<sup>(C)</sup>) link of the list.

| Principal Permission Manager                               | Results 1 - 2 of abou                 | Results 1 - 2 of about 2 for Total Available(s)                                                                                                    |        |  |  |  |
|------------------------------------------------------------|---------------------------------------|----------------------------------------------------------------------------------------------------|--------|--|--|--|
| Operational Navigation                                     | Agent Name                            | Other Info                                                                                                    | Anting |  |  |  |
| Agent Information Manager<br>Principal Information Manager | Test Buying Agent 1<br>(Buying Agent) | Ownership Type: Sole proprietorship Firm<br>Ownership Nature: Local<br>Agent Address: test<br>Phone: 3373<br>Create Date: 24th March, 2013 at 05:44:53 AM                         |        |  |  |  |
|                                                            | Test Buying Agent<br>(Buying Agent)   | Ownership Type: Sole proprietorship Firm<br>Ownership Nature: Local<br>Agent Address: Test Agent, Created by ITCOD<br>Phone: 3373<br>Create Date: 24th March, 2013 at 05:13:43 AM | æ      |  |  |  |

**2.4.** From view of screen information of an agent could be printed in pdf format using print (

| Home Page > Agent Inf   | ormati | on Manager > [ Viewing Details ] |  |
|-------------------------|--------|----------------------------------|--|
|                         |        |                                  |  |
| Agent Name              | :      | Test Buying Agent 1              |  |
| Tin Number              | :      | 12345678                         |  |
| Vat Registration Number | *      | n/a                              |  |
| Trade License Number    | ;      | 7654                             |  |
| Agent Address           | :      | test                             |  |
| Phone                   | •      | 3373                             |  |
| Fax                     | *      | n/a                              |  |
| Email Address           | ;      | n/a                              |  |
| Agent Type              | :      | Buying Agent                     |  |
| Ownership Type          | •      | Sole proprietorship Firm         |  |
| Ownership Nature        | *      | Local                            |  |

Listed information can also be printed in pdf format or exported in excel file using respective page's print (a) link.

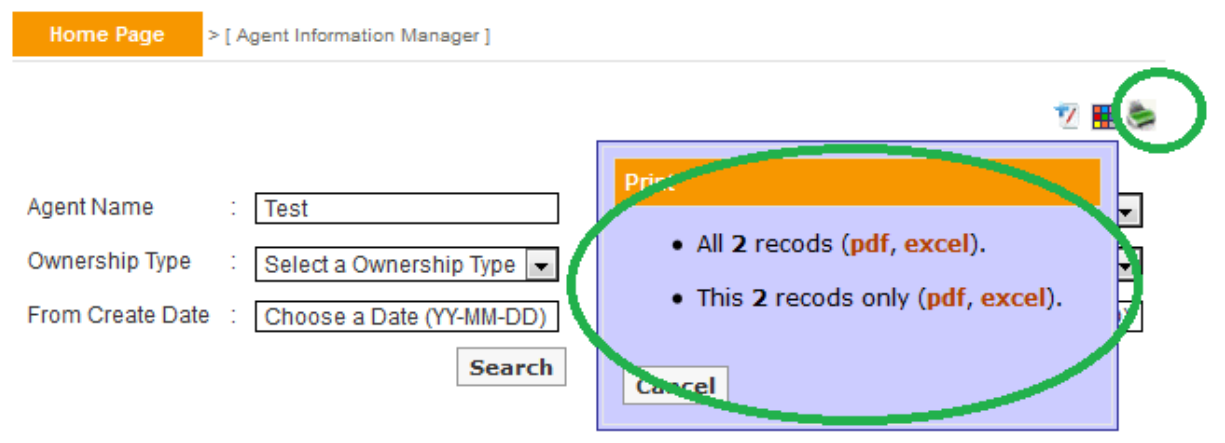

Results 1 - 2 of about 2 for Total Available(s)

| Agent Name                            | Other Info                                                                                                    | Action |
|---------------------------------------|----------------------------------------------------------------------------------------------------|--------|
| Test Buying Agent 1<br>(Buying Agent) | Ownership Type: Sole proprietorship Firm<br>Ownership Nature: Local<br>Agent Address: test<br>Phone: 3373<br>Create Date: 24th March, 2013 at 05:44:53 AM | æ      |
| Test Buying Agent<br>(Buying Agent)   | Ownership Type: Sole proprietorship Firm<br>Ownership Nature: Local<br>Agent Address: Test Agent, Created by ITCOD                                        | ۹      |

Also you can customize the headers of excel file using respective page's customize (1) link.

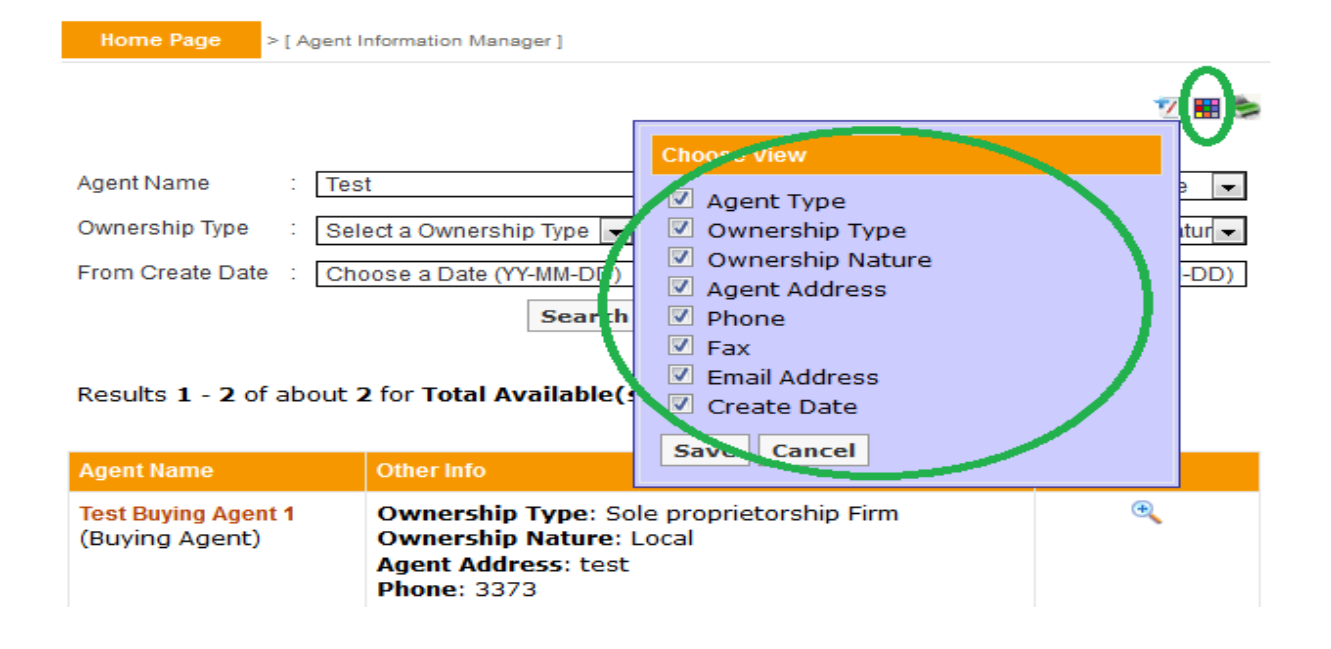

#### **3. Principal Information Manager**

**3.1.** A principal information could be added in the system using principal information manager.

| homepag | e prolite             | contactus            | aboutus               | logoult                                  | g e                                                                   |
|---------|-----------------------|----------------------|-----------------------|------------------------------------------|-----------------------------------------------------------------------|
|         | FE.                   | ID<br>jent informati |                       |                                          | he to                                                                 |
| Welco   | Temp Executive        | e<br>User]           | Home F                | Page > [ Principal Information Manager ] | <u>v</u>                                                              |
|         |                       |                      | Principle<br>From Cre | Name :                                   | Country : Select a Country  To Create Date : Choose a Date (YY-MM-DD) |
| Core    | Navigation            |                      |                       | Searc                                    | ch Reset                                                              |
| Princi  | al Permission Manag   | ег                   |                       |                                          |                                                                       |
| Opera   | itional Navigatio     | n                    |                       |                                          |                                                                       |
| Agent   | Information Manager   |                      |                       |                                          |                                                                       |
| Princi  | oal Information Manag | er                   |                       |                                          |                                                                       |

But before creation it's a good practice to view whether someone else have already created it. List of principals could be seen from the search screen.

| Welcome                                                             | Home Page >[Pr                                                           | rincipal Information Manager ]                                                                           |                   |
|---------------------------------------------------------------------|--------------------------------------------------------------------------|----------------------------------------------------------------------------------------------------|-------------------|
| Temp Executive                                                      |                                                                          |                                                                                                    | 72 8              |
| [ Status - Executive User ]                                         | Principle Name :                                                         | Country : Select a C                                                                                     | country 💌         |
|                                                                     | From Create Date                                                         | 2013-03-01 To Create Date Choose a                                                                       | Date (YY-MM-DD)   |
|                                                                     |                                                                          |                                                                                                    | Eate (17 mill Ea) |
| Core Navigation                                                     |                                                                          | Search Reset                                                                                             |                   |
| Core Navigation Principal Permission Manager                        | Results 1 - 2 of abo                                                     | Search Reset                                                                                             |                   |
| Core Navigation Principal Permission Manager                        | Results 1 - 2 of abo<br>Principal Name                                   | Search Reset                                                                                             | Action            |
| Core Navigation Principal Permission Manager Operational Navigation | Results <b>1</b> - <b>2</b> of abo<br>Principal Name<br>Test Principal 2 | Search Reset Search Reset Other Info Country: United States Create Date: 24th March, 2013 at 05:14:49 AM | Action            |

**3.2.** If the desired principal is not present in the list you can forward toward the creation process by clicking the add new ( $\frac{12}{2}$ ) button.

| Velcome                     | Independent die Lieffer |               |              |                |                                                                                                    |
|-----------------------------|-------------------------|---------------|--------------|----------------|----------------------------------------------------------------------------------------------------|
| Temp Executive              |                         |               |              |                | C                                                                                                    |
| [ Status - Executive User ] |                         | \$5           | 20           |                | 2010 - 2010 - 20 |
|                             | Principle Name          | ‡ [           |              | Country        | Select a Country                                                                                                    |
|                             | From Create Date        | Choose a Date | e (YY-MM-DD) | To Create Date | Choose a Date (YY-MM-DD)                                                                                                    |
|                             |                         |               | Search       | Reset          |                                                                                                    |

In the creation screens fields preceded with (\*) marks are mandatory. At any time you can move backward of your action sequence by using back sequence links.

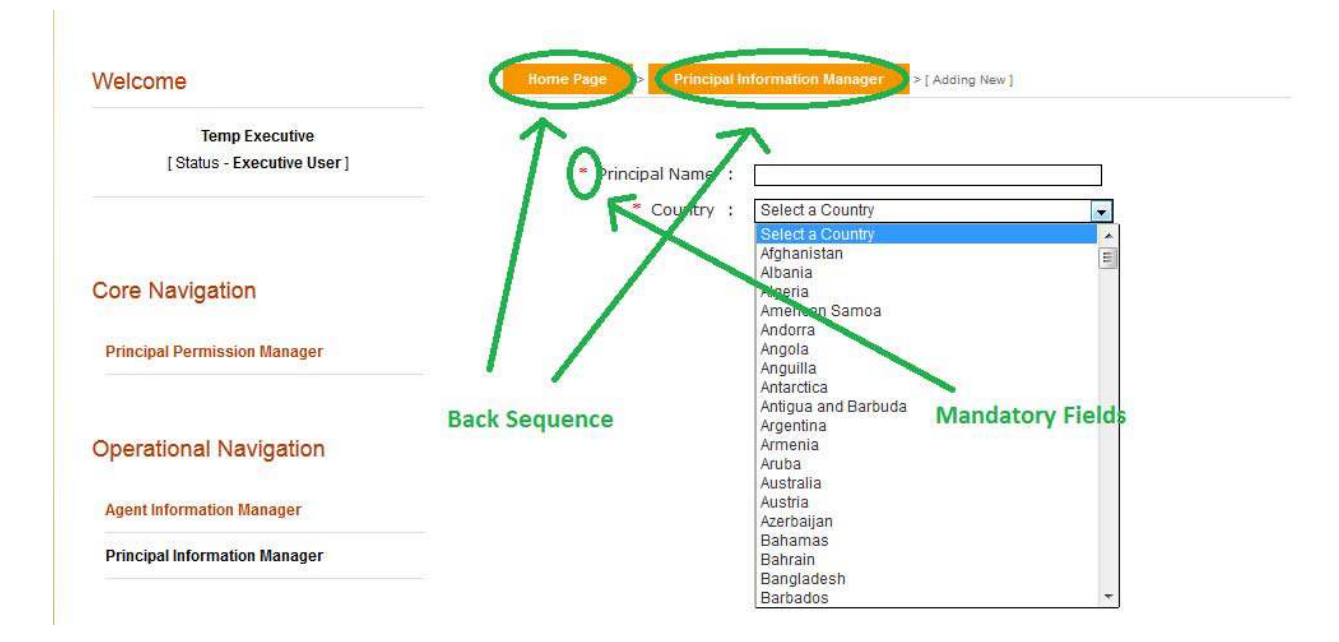

**3.3.** You can also view details of a principal from view (<sup>(a)</sup>) link of the list.

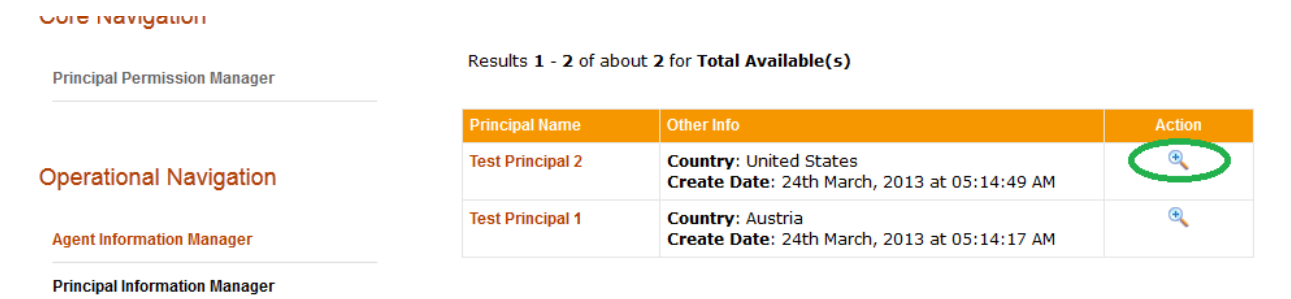

**3.4.** From view of screen information of a principal could be printed in pdf format using print (

| Home Page > Principal In | formation Manager > [ Viewing Details ] | _ |
|--------------------------|-----------------------------------------|---|
| Principal Name           | Test Principal 2<br>United States       | ۲ |

Listed information can also be printed in pdf format or exported in excel file using respective page's print (=) link.

| Home Page > [ Pri                                              | ncipal Information Manager ]                                                                                                    |                               |
|----------------------------------------------------------------|----------------------------------------------------------------------------------------------------|-------------------------------|
| Principle Name :<br>From Create Date :<br>Results 1 - 2 of abo | 2013-03-01       • All 2 recods (pdf, ex         Search       • This 2 recods only (p         ut 2 for Total Available(s)       Cancel | ⊘ (≥<br>cel).<br>odf, excel). |
| Principal Name                                                 | Other Info                                                                                                    | Action                        |
| Test Principal 2                                               | <b>Country</b> : United States<br><b>Create Date</b> : 24th March, 2013 at 05:14:49 AM                                                 | Ð                             |
| Test Principal 1                                               | Country: Austria<br>Create Date: 24th March, 2013 at 05:14:17 AM                                                                       | æ                             |

## 4. Principal Permission Manager

**4.1.** The association of an agent with its principals could be created in the system through principal permission manager.

| homepage prolie contactus           | aboutus logoul                               | ×                                           |
|-------------------------------------|----------------------------------------------|---------------------------------------------|
| <b>FEID</b><br>online agent informa |                                              |                                             |
| Welcome<br>Temp Executive           | Home Page > [ Principal Permission Manager ] | Z 🖷                                         |
| [Status - Executive User]           | Anent Type                                   |                                             |
|                                     | Agent Name                                   | *                                           |
|                                     | Permission Act                               | Permission Type : Select a Status           |
| Core Navigation                     | Principle Name :                             | Principle's Country : Select a Country      |
| Principal Permission Manager        | Ownership Type 💠 Select a Ownership Type 💌   | Ownership Nature : Select a Ownership Natur |
|                                     | Permission From : Choose a Date (YY-MM-DD)   | Permission To : Choose a Date (YY-MM-DD)    |
|                                     | Validity From : Choose a Date (YY-MM-DD)     | Validity To : Choose a Date (YY-MM-DD)      |
| Operational Navigation              | From Create Date : Choose a Date (YY-MM-DD)  | To Create Date : Choose a Date (YY-MM-DD)   |
| Agent Information Manager           | Search                                       | Reset                                       |
|                                     |                                              |                                             |

**4.2.** The association process begins from the add new ( $^{12}$ ) button.

| Home Page        | > [ Principal Permission Manager ] |                           |                     |   |                            |  |
|------------------|------------------------------------|---------------------------|---------------------|---|----------------------------|--|
|                  |                                    |                           |                     |   | <b>(7)</b>                 |  |
| Agent Type       | :                                  | Select Agent Type         |                     |   | \$                         |  |
| Agent Name       | :                                  |                           | Status              | : | Select a Status 💌          |  |
| Permission Act   | :                                  | Select a Permission Act 💌 | Permission Type     | : | Select a Permission Type 💌 |  |
| Principle Name   | :                                  |                           | Principle's Country | : | Select a Country           |  |
| Ownership Type   | :                                  | Select a Ownership Type 💌 | Ownership Nature    | : | Select a Ownership Natur 💌 |  |
| From Create Date | e :                                | Choose a Date (YY-MM-DD)  | To Create Date      | : | Choose a Date (YY-MM-DD)   |  |
|                  |                                    | Search                    | Reset               |   |                            |  |

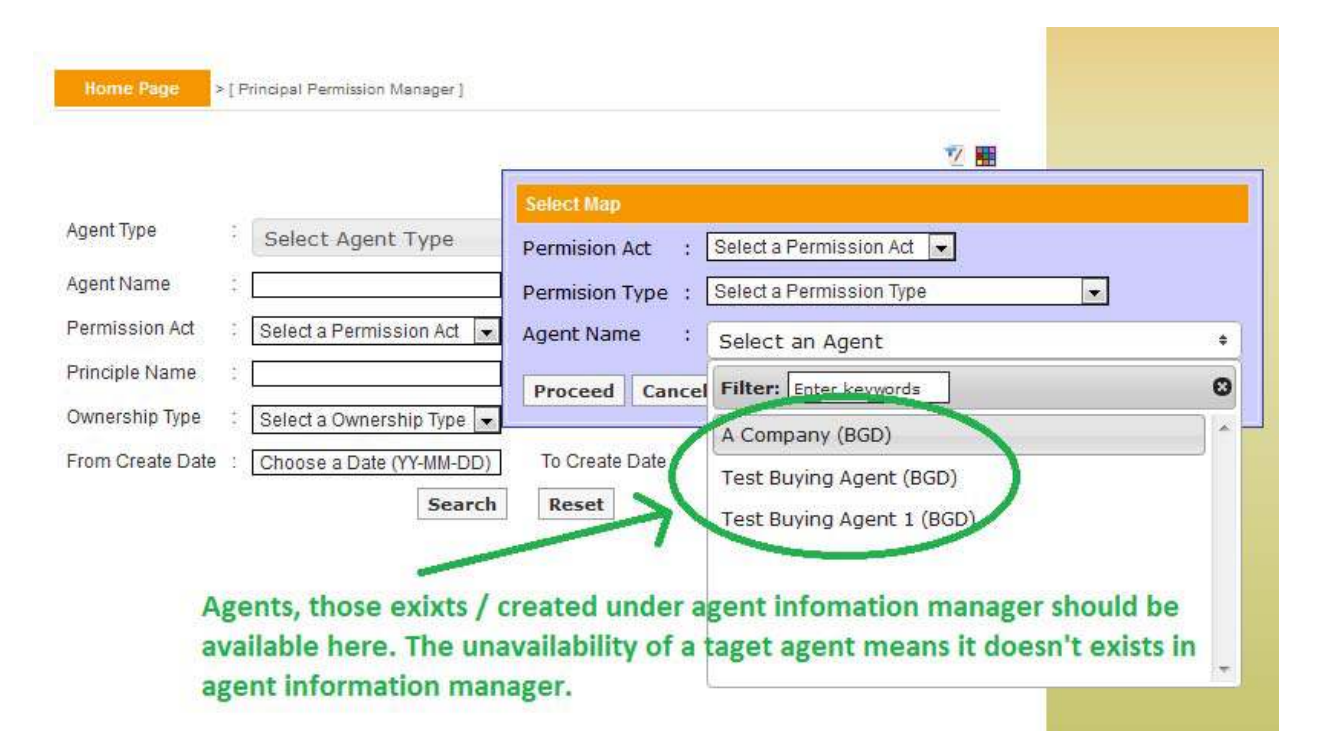

There are different mandatory document requirements for different types of permission based on permission act (18A / 18B), permission type (new / inclusion / renewal etc), agent type (buying / indenting etc). The type of agent is usually associated with agent name as during the time of creation, agent type is declared within.

After selection of necessary information you can proceed towards creation of permission. According to permission act, permission type, company type and ownership type there will be a list of mandatory documents that should be uploaded.

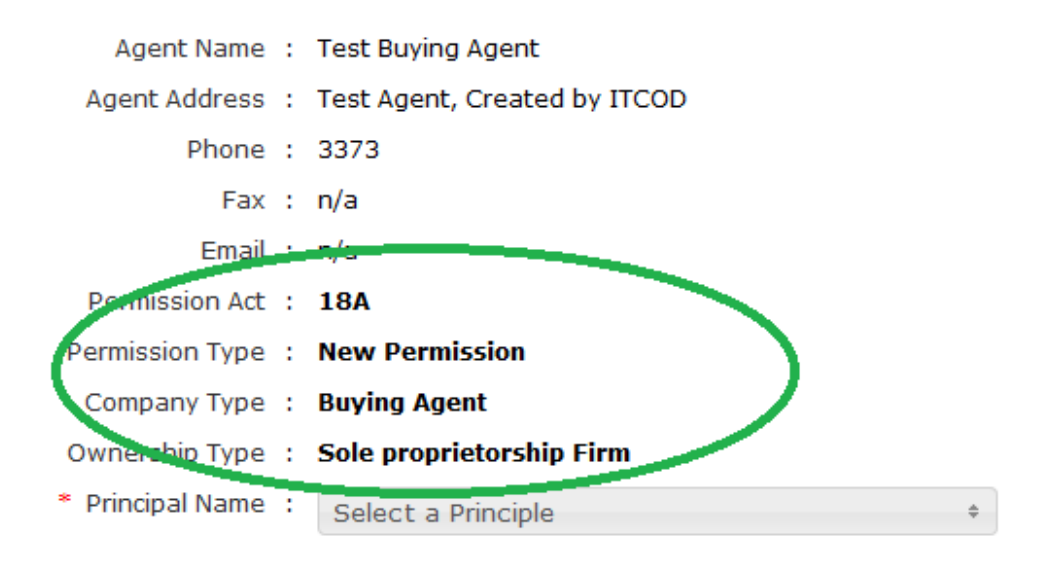

#### \* Mandatory Documents (Upload PDF <= 1MB)

| SL | Name                                    | Uploader |
|----|-----------------------------------------|----------|
| 1  | Agreement with the Foreign Principal(s) | Browse   |
| 2  | Application of the Client               | Browse   |
| 3  | Bank Solvency Certificate               | Browse   |
| 4  | Duly Filled Annexure-2 Form             | Browse   |
| 5  | TIN / Income Tax Certificate            | Browse   |
| 6  | Upto Date Trade Licence                 | Browse   |

Principal names could be selected from the dropdown list. Please note only principals those exist / created under principal permission manager will be available here. The unavailability of a target principal means it doesn't exist under principal permission manager. In the creation screens fields preceded with (\*) marks are mandatory.

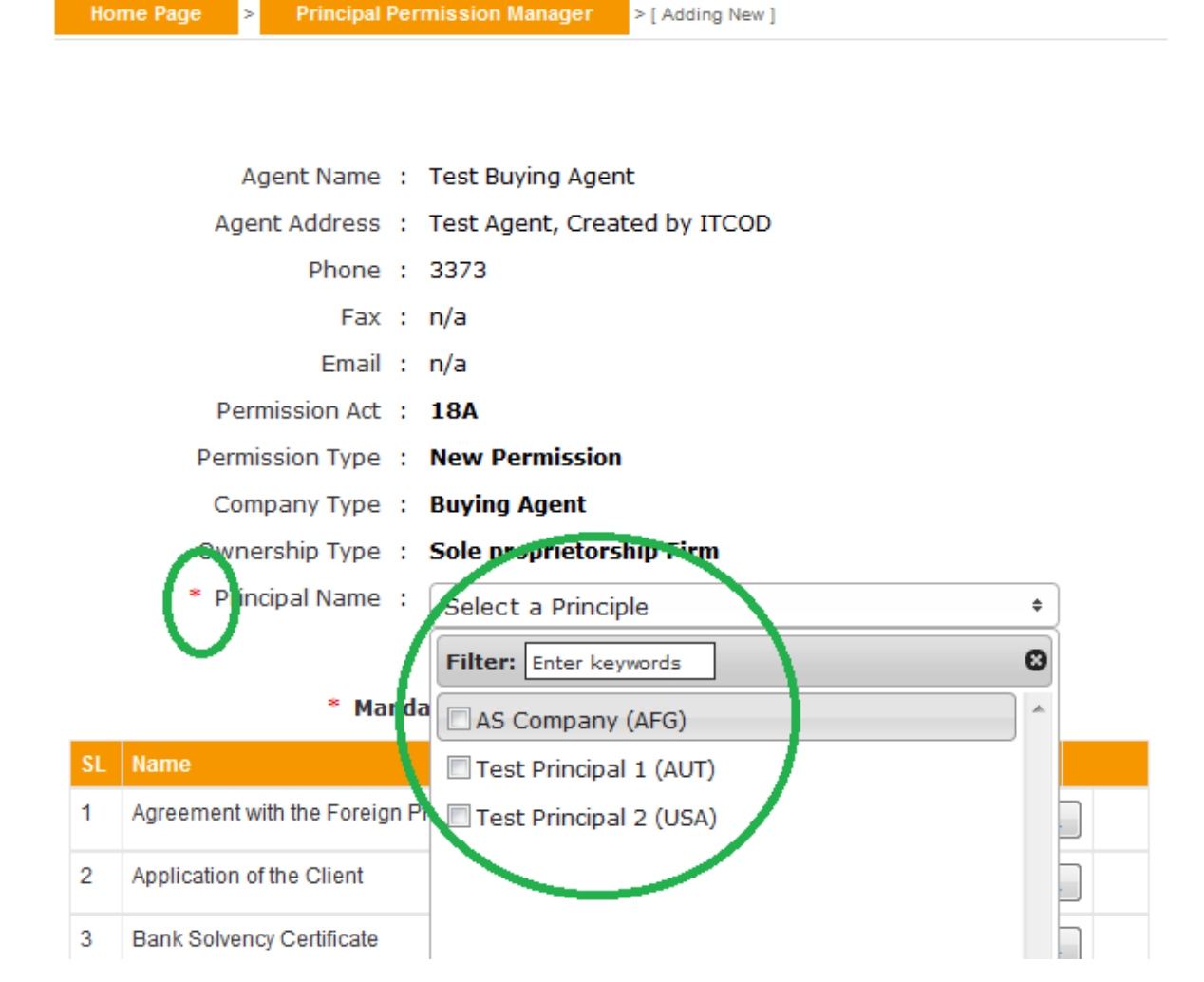

By clicking the create button at the bottom of the form the form could be saved.

| SL | Name   | Uploader |  |
|----|--------|----------|--|
| 1  |        | Browse   |  |
|    | Create | Pecet    |  |

Please note the application will not be submitted to Bangladesh Bank until someone submits it using the submit button. The saved applications should show a comment at the top of the form with the date of creation.

| aved on 24th March, 2013 |   |        |                                                                                         |
|--------------------------|---|--------|-----------------------------------------------------------------------------------------|
| Agent Name               | : | A Con  | ipany                                                                                   |
| Agent Address            | : | Mirpu  | r, Dhaka                                                                                |
| Phone                    | : | 98159  | 925                                                                                     |
| Fax                      | : | n/a    |                                                                                         |
| Email                    | : | n/a    |                                                                                         |
| Permission Act           | : | 18A    |                                                                                         |
| Permission Type          | : | Rene   | wal of Permission                                                                       |
| Company Type             | : | Buyin  | g Agent                                                                                 |
| Ownership Type           | : | Sole ( | proprietorship Firm                                                                     |
| Principala               |   | _      |                                                                                         |
| Philipais                | • | SL     | Name (Country Code)                                                                     |
|                          |   | 1      | Test Principal 1(AUT)                                                                   |
|                          |   |        |                                                                                         |
| Documents                | : | SL     | Document Name                                                                           |
|                          |   | 1      | Agreement with the Foreign Principal(s)<br>Mandatory 1.pdf ( 80 KB )                    |
|                          |   | 2      | Application of the Client<br>Mandatory 2.pdf ( 80 KB )                                  |
|                          |   | 3      | Comission Statement (FEID Cir Letter No 2 Date 23/11/2012)<br>Mandatory 3.pdf ( 80 KB ) |
|                          |   | 4      | Copy of Bangladesh Bank Permission Letter<br>Mandatory 4.pdf ( 80 KB )                  |
|                          |   | 5      | Upto Date Trade Licence                                                                 |

The submitted application should show relevant comment at the top of form and there will be no further process button on the page for submitted applications

| Home Page > Principal Pe      | rmissi | on Manager > [ Viewing Details ]                                                        |
|-------------------------------|--------|-----------------------------------------------------------------------------------------|
| Submitted on 24th March, 2013 | 3      | >                                                                                       |
| Agent Name :                  | A Co   | mpany                                                                                   |
| Agent Address :               | Mirp   | ur, Dhaka                                                                               |
| Phone :                       | 9813   | 5925                                                                                    |
| Fax :                         | n/a    |                                                                                         |
| Email :                       | n/a    |                                                                                         |
| Permission Act :              | 18A    |                                                                                         |
| Permission Type :             | Ren    | ewal of Permission                                                                      |
| Company Type :                | Buyi   | ing Agent                                                                               |
| Ownership Type :              | Sole   | proprietorship Firm                                                                     |
|                               |        |                                                                                         |
| Principals :                  | SL     | Name (Country Code)                                                                     |
|                               | 1      | Test Principal 1(AUT)                                                                   |
|                               |        |                                                                                         |
| Documents :                   | SL     | Document Name                                                                           |
|                               | 1      | Agreement with the Foreign Principal(s)<br>Mandatory 1.pdf ( 80 KB )                    |
|                               | 2      | Application of the Client<br>Mandatory 2.pdf ( 80 KB )                                  |
|                               | 3      | Comission Statement (FEID Cir Letter No 2 Date 23/11/2012)<br>Mandatory 3.pdf ( 80 KB ) |
|                               | 4      | Copy of Bangladesh Bank Permission Letter<br>Mandatory 4.pdf ( 80 KB )                  |
|                               | 5      | Upto Date Trade Licence<br>Mandatory 5.pdf ( 80 KB )                                    |

**4.3.** From the initial page one can search for different permissions using various criteria or a mix of them. In the result list there will be a summary of existing record with their status. You can delete the rejected and saved applications only.

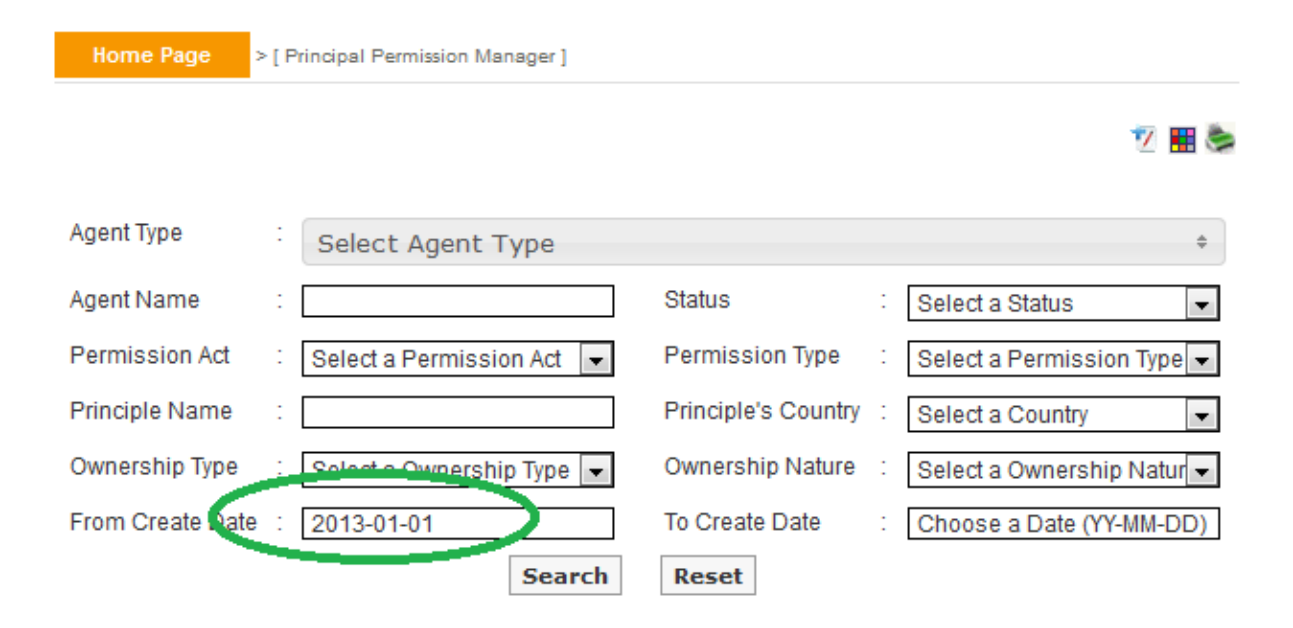

Results 1 - 13 of about 13 for Total Available(s)

| Agent Name                                     | Surer Into                                                                                                    | Action   |
|------------------------------------------------|----------------------------------------------------------------------------------------------------|----------|
| A Company (BGD)<br>(Buying Agent)              | Status: Rejected<br>Ownership Type: Sole proprietorship Firm<br>Ownership Nature: Local<br>Permission Act Type: 18A<br>Permission Type: Renewal of Permission<br>Principal Name: Test Principal 1 (AUT)<br>Create Date: 24th March, 2013 | ¥ @      |
| Test Buying Agent 1<br>(BGD)<br>(Buying Agent) | Status: Submitted<br>Ownership Type: Sole proprietorship Firm<br>Ownership Nature: Local<br>Permission Act Type: 18A<br>Permission Type: New Permission<br>Principal Name: Test Principal 2 (USA)<br>Create Date: 24th March, 2013       | Ð        |
| Test Buying Agent 1<br>(BGD)<br>(Buying Agent) | Status: Submitted<br>Ownership Type: Sole proprietorship Firm<br>Ownership Nature: Local<br>Permission Act Type: 18A<br>Permission Type: New Permission                                                                                  | <b>⊕</b> |

**4.4.** You can also view details of an agent from view ( $\overset{\frown}{}$ ) link of the list. The active applications are applications that are approved and hence will show file number, permission number, permission start and end date etc.

|                                   | Permission Type: New Permission<br>Principal Name: Test Principal 1 (AUT)<br>Create Date: 24th March, 2013                                                                                                    | $\sim$ |
|-----------------------------------|----------------------------------------------------------------------------------------------------|--------|
| A Company (BGD)<br>(Buying Agent) | Status: Active<br>Ownership Type: Sole proprietorship Firm<br>Ownership Nature: Local<br>Permission Act Type: 18A<br>Permission Type: New Permission<br>Principal Name: AS Company (AFG)<br>Permission Start Date: 27th February, 2013<br>Permission End Date: 1st February, 2099 Create<br>Date: 27th February, 2013 | ٩      |
| A Company (BGD)<br>(Buying Agent) | Status: Rejected<br>Ownership Type: Sole proprietorship Firm<br>Ownership Nature: Local<br>Permission Act Type: 18A                                                                                                    | ¥ Q    |

| Home Page > Principal Pe | rmission Manager > [ Viewing Details ]                                 |
|--------------------------|------------------------------------------------------------------------|
| Active                   |                                                                        |
| Agent Name :             | A Company                                                              |
| Agent Address :          | Mirpur, Dhaka                                                          |
| Phone :                  | 9815925                                                                |
| Fax :                    | n/a                                                                    |
| Email :                  | n/a                                                                    |
| Permission Act :         | 18A                                                                    |
| Permission Type :        | New Permission                                                         |
| Company Type :           | Buying Agent                                                           |
| Ownership Type :         | Sole proprietorship Firm                                               |
| Principals :             | SL     Name (Country Code)       1     AS Company (AFG)                |
| File Number :            | 123456                                                                 |
| Permission Number :      | 123456                                                                 |
| Permission Date :        | 27th February, 2013                                                    |
| Permission Details :     | ok                                                                     |
| Permission Start Date :  | 27th February, 2013                                                    |
| Permission End Date :    | 1st February, 2099                                                     |
|                          |                                                                        |
| Documents :              | SL Document Name                                                       |
|                          | 1 Agreement with the Foreign Principal(s)<br>Mandatory 1.pdf ( 80 KB ) |
|                          | 2 Application of the Client<br>Mandatory 2.pdf ( 80 KB )               |
|                          | 2 Dank Calvanar Cartificata                                            |

> [ Viewing Details ] Home Page Rejected on 24th March, 2013 Agent Name : A Company Agent Address : Mirpur, Dhaka Phone : 9815925 Fax : n/a Email : n/a Permission Act : 18A Permission Type : Renewal of Permission Company Type : Buying Agent Ownership Type : Sole proprietorship Firm Principals : SL Name (Country Code) 1 Test Principal 1(AUT) Details : Trade License is not available Documents : 1 Agreement with the Foreign Principal(s) Mandatory 1.pdf ( 80 KB ) 2 Application of the Client Mandatory 2.pdf ( 80 KB ) 3 Comission Statement (FEID Cir Letter No 2 Date 23/11/2012) Mandatory 3.pdf ( 80 KB ) 4 Copy of Bangladesh Bank Permission Letter Mandatory 4.pdf ( 80 KB ) 5 Upto Date Trade Licence Mandatory 5.pdf ( 80 KB )

The rejected applications will show the rejection details.

**4.5** Listed information could be printed in pdf format or exported in excel file using respective page's print () link.

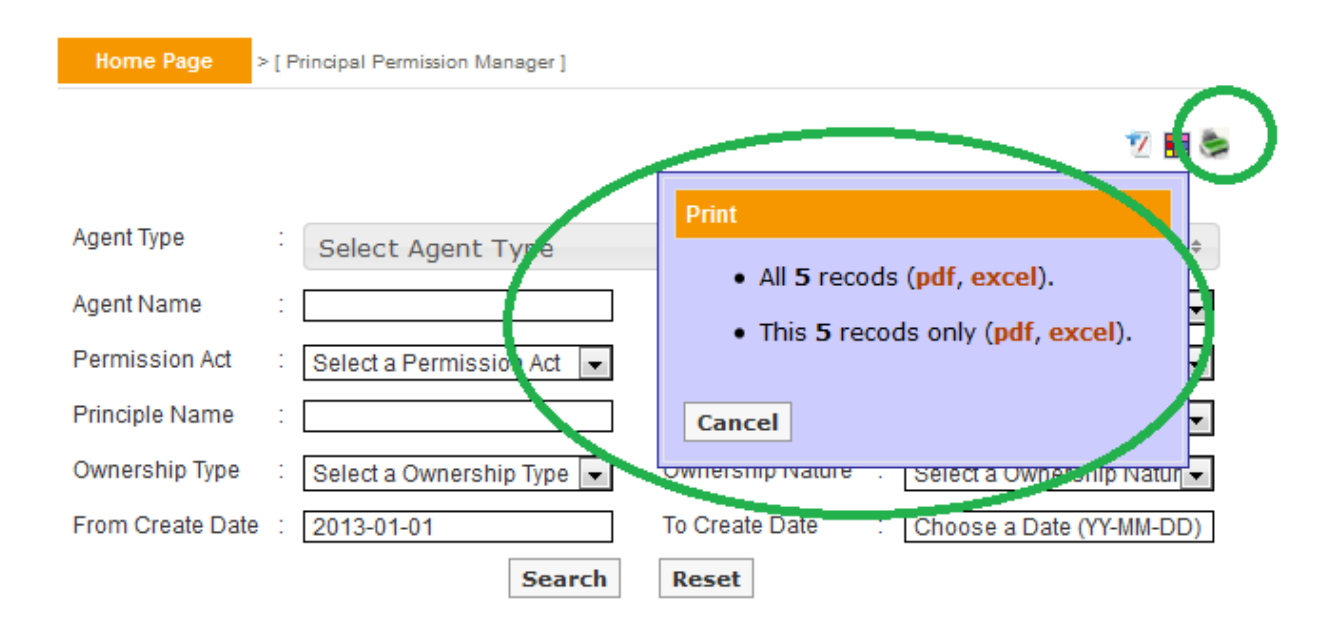

Results 1 - 5 of about 5 for Total Available(s)

| Agent Name                        | Other Info                                                                                                    | Action |
|-----------------------------------|----------------------------------------------------------------------------------------------------|--------|
| A Company (BGD)<br>(Buying Agent) | Status: Active<br>Ownership Type: Sole proprietorship Firm<br>Ownership Nature: Local<br>Permission Act Type: 18A | æ      |

Also you can customize the headers of excel file using respective page's customize (1) link.

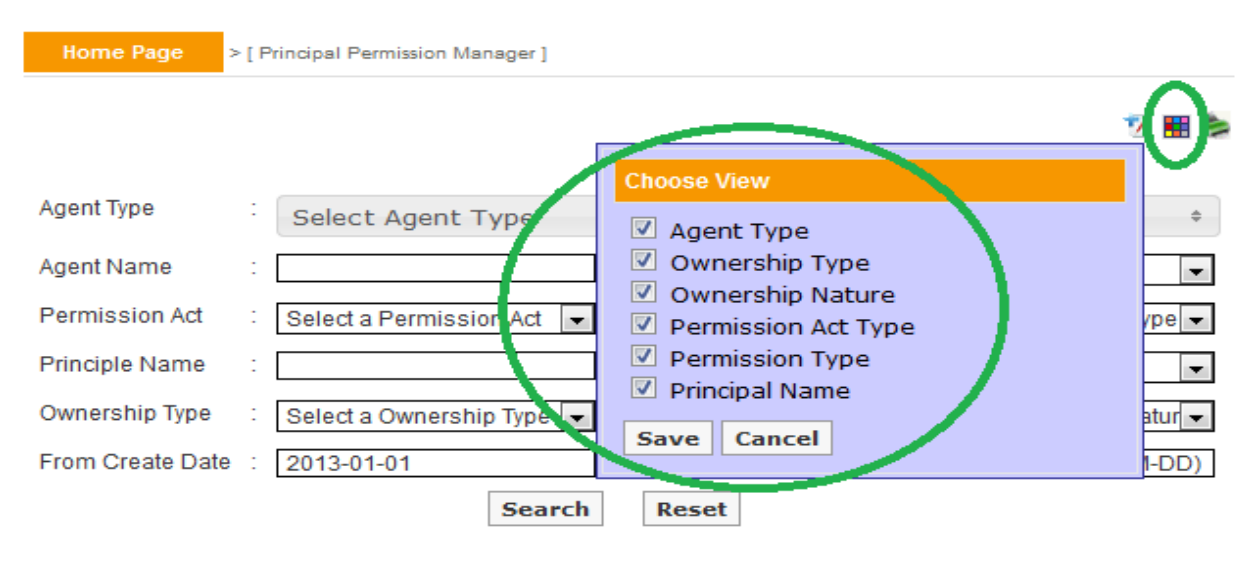

#### **5. Frequently Asked Questions**

5.1. I have saved my applications to submit them later. How can I retrieve them and submit?

From the search pane of Principal Permission Manager you can find the saved application by searching with Status = 'Saved'.

| Home Page        | > [ Principal Permission Manager ] |                       |                            |
|------------------|------------------------------------|-----------------------|----------------------------|
|                  |                                    |                       | 12 🖩                       |
|                  |                                    |                       |                            |
| Agent Type       | Select Agent Type                  |                       | \$                         |
| Agent Name       | :                                  | Status :              | Saved 🗸                    |
| Permission Act   | Select a Permission Act 💌          | Permission Type :     | Select a Permission Type 💌 |
| Principle Name   | :                                  | Principle's Country : | Select a Country           |
| Ownership Type   | Select a Ownership Type 💌          | Ownership Nature :    | Select a Ownership Natur 💌 |
| From Create Date | Choose a Date (11-MM-DD)           | To Create Date :      | Choose a Date (YY-MM-DD)   |
|                  | Search                             | Reset                 |                            |

5.2. How can I view / list the approved and rejected applications?

From the search pane of Principal Permission Manager you can find the approved and rejected applications by searching with Status = 'Active' and Status = 'Rejected Respectfully'.

5.3. How can I list approved applications for Buying Agent?

By choosing combination of different search criteria's you can find a list of desired permissions. For example to find approved applications for Buying Agents search with Agent Type = 'Buying Agent' and Status = 'Active'.